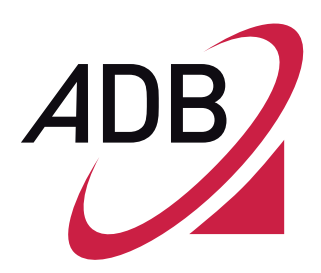

# **P.DG A4001N**

# Guía de configuraciones básicas

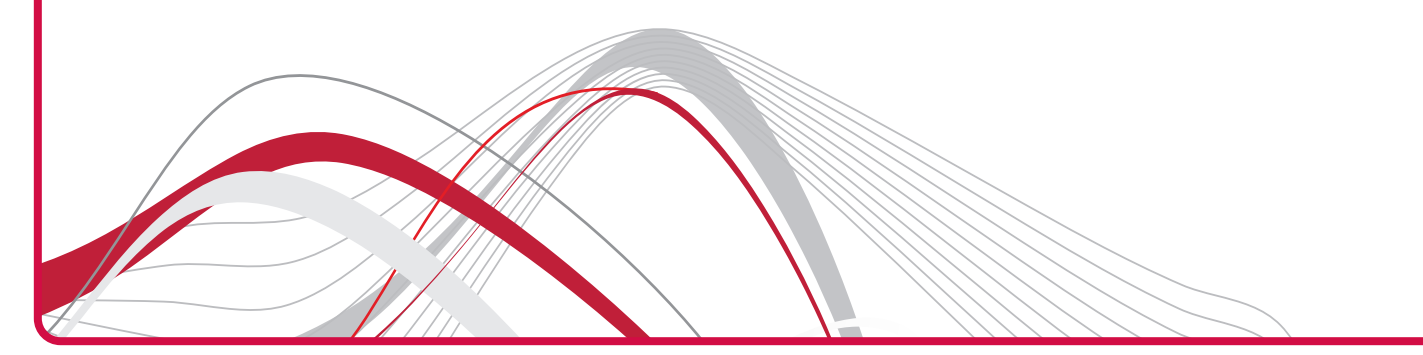

Copyright © 2011 ADB Broadband S.p.A. All rights reserved. This document contains ADB proprietary and confidential information. No part of this document may be copied, reprinted or reproduced in any material form or electronically, whether wholly or in part, and no information contained herein may be used or disclosed to third parties unless under a previous written agreement with ADB Broadband S.p.A setting forth relevant terms and conditions.

#### Trademarks:

All terms used in this document that are known to be trademarks or service marks have been noted as such. ADB cannot attest to the accuracy of this information. Other product and corporate names used in this document that may be trademarks or service marks of other companies are used only for explanation and to the owner's benefit, without intent to infringe. Use of a term in this document should not be regarded as affecting the validity of any trademark or service mark.

This publication is subject to change without notice. ADB reserves the right to make changes to equipment design and system components as well as system documentation and literature as progress in engineering, manufacturing methods, or other circumstances may warrant.

This publication is intended solely for informational and instructional purposes. Refer to the above as to its possible uses. It constitutes neither a contract with the user hereof nor a warranty or guarantee with regard to any of the ADB products described herein nor shall it be construed to grant a license or any other rights under any proprietary rights to information or material included herein. ADB hereby expressly disclaims any warranty or guarantee, whether express or implied, with regard to items described herein. Any contract, license, or warranty between ADB and the user hereof is created solely by separate legal documents.

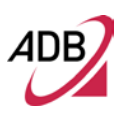

# ÍNDICE

| Introducción                                      | 1      |
|---------------------------------------------------|--------|
| Sobre esta guía                                   | 1<br>1 |
| Configuraciones básicas                           | 3      |
| Cómo cambiar la contraseña de acceso              | 4      |
| Cómo abrir puertos                                | 5      |
| Cómo actualizar el Firmware                       | 7      |
| Configuración Monopuesto (Sin NAT) Dinámico       | 8      |
| Configuración Multipuesto (Con NAT) Dinámico      |        |
| Configuraciones Monopuesto y Multipuesto estático | 25     |
| Cómo configurar el acceso LAN                     | 26     |

# Introducción

SOBRE ESTA GUÍA

La presente guía describe los procedimientos más relevantes para la **Home Station ADSL ADB P.DG A4001N**. Esta guía está dirigida a **usuarios experimentados** con conocimientos avanzados de redes, router, sistemas operativos, etc...

# CONVENCIONES

En las tablas 1 y 2 se incluyen las convenciones que se utilizan en la presente guía.

| lcono | Tipo de aviso     | Descripción                                                                                                    |
|-------|-------------------|----------------------------------------------------------------------------------------------------|
| i     | Aviso informativo | Información que describe características o instrucciones importantes.                                             |
|       | Atención          | Información que le alerta sobre pérdidas de datos o daños<br>potenciales a una aplicación, sistema o dispositivo. |
| 4     | Precaución        | Información que le alerta sobre daños personales<br>potenciales.                                                  |

TABLA 1. Iconos de aviso

| Convención                              | Descripción                                                                                                    |
|-----------------------------------------|----------------------------------------------------------------------------------------------------|
| Las palabras "introduce" y<br>"escribe" | Cuando veas la palabra "introduce" a lo largo de esta guía, deberás escribir algo y después pulsar <i>Volver</i> o <i>Introducir</i> . No pulses <i>Volver</i> o <i>Introducir</i> cuando una instrucción dice simplemente "escribe".                                                                                                    |
| Nombre de las teclas                    | Si debes pulsar dos o más teclas de forma simultánea, los nombres de<br>las teclas aparecerán vinculados con el signo más (+). Ejemplo:<br>Pulsa Ctrl+Alt+Del                                                                                                    |
| Palabras en cursiva                     | <ul> <li>Las cursivas se usan para lo siguiente:</li> <li>Enfatizar algo</li> <li>Remarcar un nuevo término en el lugar en que se define en el texto.</li> <li>Identificar nombres del menú, órdenes del menú y nombres de botones del software. Ejemplos: "Desde el menú Ayuda, seleccione <i>Contenidos</i>. Haga clic en <i>OK</i>."</li> </ul> |

# TABLA 2. Convenciones textuales

# Configuraciones básicas

Este capítulo está dedicado a la descripción de los procedimientos principales de manejo del dispositivo. Para una descripción del dispositivo y de las pautas operativas más completos, consulta el manual de usuario del producto incluido en el CD.

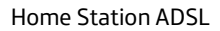

# CÓMO CAMBIAR LA CONTRASEÑA DE ACCESO

Sigue los siguientes pasos para cambiar la contraseña de usuario:

- Abre el explorador web y conéctate a <u>http://192.168.1.1/main.html</u>
- Introduce el usuario y la contraseña (por defecto ambos son "1234").
- Selecciona del menú izquierdo el apartado "Management" >> "Access Control".
- En el panel que se muestra (ver imagen 1), rellena el "User Name" (por defecto "1234").
- Introduce en la casilla "Old Password" la antigua contraseña y en "New Password" la nueva. Escríbela de nuevo en "Confirm Password" para confirmarla.
- Haz clic en "Apply/Save" para confirmar los cambios.

# IMAGEN 1. Panel "Access Control – Passwords"

| ADB             |                                                                                                    |
|-----------------|----------------------------------------------------------------------------------------------------|
|                 | Access Control Passwords                                                                                                    |
|                 | Access to your broadband router is controlled through three user accounts: admin, support, and user.                                           |
|                 | The user name "admin" has unrestricted access to change and view configuration of your Broadband Router.                                       |
| Device Info     |                                                                                                    |
| Advanced Setup  | The user name "support" is used to allow an ISP technician to access your Broadband Router for maintenance and to run diagnostics.             |
| Wireless        |                                                                                                    |
| Diagnostics     | The user name "user" can access the Broadband Router, view configuration settings and statistics, as well as, undate the router's software.    |
| Management      | ·····                                                                                                    |
| Settings        | Use the fields below to enter up to 16 characters and click "Apply/Save" to change or create passwords. Note: Password cannot contain a space. |
| System Log      |                                                                                                    |
| Security Log    | User Name:                                                                                                    |
| TR-069 Client   | User Malle.                                                                                                    |
| Internet Lime   | Old Password:                                                                                                    |
| Passwords       | New Password:                                                                                                    |
| Update Software | Confirm Password:                                                                                                    |
| Reboot          |                                                                                                    |
|                 | Apply/Save                                                                                                    |
|                 |                                                                                                    |

# CÓMO ABRIR PUERTOS

Algunas aplicaciones requieren que los puertos específicos del firewall del router estén abiertos para acceder desde sitios remotos. La activación del puerto abre dinámicamente los "Open Ports" en el firewall cuando una aplicación del LAN inicia una conexión TCP/UDP a una parte remota utilizando "Virtual Servers". Se puede configurar un máximo de 32 entradas.

Siga los siguientes pasos para saber cómo abrir puertos en el firewall:

- Abra su explorador Web y conéctese a http://192.168.1.1/main.html
- Introduzca el usuario admin y la contraseña (por defecto ambos son "1234").
- Selecciona del menú de la izquierda el apartado "Advanced Setup" y su subapartado "NAT" >> "Virtual Servers".
- En el panel que se muestra (ver imagen 2), haz clic en el botón "Add" para abrir un puerto.
- Se mostrará un nuevo panel (ver imagen 3): puedes configurar las opciones del puerto desde esta pantalla seleccionando una aplicación existente o creando una nueva.
- Selecciona entre las interfaces disponibles la "Service" configurada.
- Elije una aplicación preconfigurada de la lista "Select a Service" o crea una aplicación customizada introduciendo su nombre en la casilla "Custom Service".
- En la tabla, introduce el rango del puerto de activación, el protocolo de activación, el rango de puerto abierto y el protocolo de apertura. Se puede definir un máximo de 12 rangos de puertos.
- Haz clic en "Save/Apply" para aplicar los cambios.

#### IMAGEN 2. Panel "NAT – Virtual Servers Setup"

| ADB                |                                                               |                                                                                           |                                                                   |                             |                                               |                                              |                                                |                                        |                           |
|--------------------|---------------------------------------------------------------|-------------------------------------------------------------------------------------------|-------------------------------------------------------------------|-----------------------------|-----------------------------------------------|----------------------------------------------|------------------------------------------------|----------------------------------------|---------------------------|
|                    | NAT Virtu<br>Virtual Server<br>on the LAN si<br>side. A maxim | al Servers Setup<br>allows you to direct<br>de. The Internal port<br>um 32 entries can be | incoming traffic from<br>t is required only if t<br>a configured. | n WAN side<br>he external j | e (identified by Proto<br>port needs to be co | col and External po<br>nverted to a differen | ort) to the Internal se<br>nt port number used | erver with private<br>by the server or | e IP address<br>n the LAN |
| Device Info        |                                                               |                                                                                           |                                                                   |                             | Add Remove                                    |                                              |                                                |                                        |                           |
| Advanced Setup     |                                                               |                                                                                           |                                                                   |                             |                                               | _                                            |                                                |                                        |                           |
| Layer2 Interface   | Server                                                        | External Port                                                                             | External Port                                                     |                             | Internal Port                                 | Internal Port                                | Server IP                                      | WAN                                    |                           |
| WAN Service        | Name                                                          | Start                                                                                     | End                                                               | Protocol                    | Start                                         | End                                          | Address                                        | Interface                              | Kemove                    |
| LAN                |                                                               |                                                                                           |                                                                   |                             |                                               |                                              |                                                |                                        |                           |
| NAT                |                                                               |                                                                                           |                                                                   |                             |                                               |                                              |                                                |                                        |                           |
| Virtual Servers    |                                                               |                                                                                           |                                                                   |                             |                                               |                                              |                                                |                                        |                           |
| Port Triggering    |                                                               |                                                                                           |                                                                   |                             |                                               |                                              |                                                |                                        |                           |
| DMZ Host           |                                                               |                                                                                           |                                                                   |                             |                                               |                                              |                                                |                                        |                           |
| Security           |                                                               |                                                                                           |                                                                   |                             |                                               |                                              |                                                |                                        |                           |
| Parental Control   |                                                               |                                                                                           |                                                                   |                             |                                               |                                              |                                                |                                        |                           |
| Quality of Service |                                                               |                                                                                           |                                                                   |                             |                                               |                                              |                                                |                                        |                           |
| Routing            |                                                               |                                                                                           |                                                                   |                             |                                               |                                              |                                                |                                        |                           |
| DNS                |                                                               |                                                                                           |                                                                   |                             |                                               |                                              |                                                |                                        |                           |

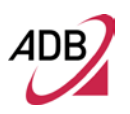

#### IMAGEN 3. Panel "NAT – Virtual Servers"

| ADB                |                                                                                                    |           |
|--------------------|----------------------------------------------------------------------------------------------------|-----------|
|                    | NAT Virtual Servers                                                                                                    |           |
|                    | Select the service name, and enter the server IP address and click "Apply/Save" to forward IP packets for this service to the specified server. NOTE: The<br>"Internal Port End" cannot be modified directly. Normally, it is set to the same value as "External Port End". However, if you modify "Inter<br>Port Start", then "Internal Port End" will be set to the same value as "Internal Port Start".<br>Remaining number of entries that can be configured:32 | e<br>rnal |
| Device Info        |                                                                                                    |           |
| Advanced Setup     | Use Interface PVC: 8/32/ppp0                                                                                                    |           |
| Layer2 Interface   | Service Name:                                                                                                    |           |
| WAN Service        | Select One                                                                                                    |           |
| LAN                | Select a Service: Delect One                                                                                                    |           |
| NAT                | Custom Service:                                                                                                    |           |
| Virtual Servers    |                                                                                                    |           |
| Port Triggering    | Server IP Address: 192.168.1.                                                                                                    |           |
| DMZ Host           |                                                                                                    |           |
| Security           | Apply/Save                                                                                                    |           |
| Parental Control   | (which we are                                                                                                    |           |
| Quality of Service | External Port StartExternal Port End Protocol Internal Port StartInternal Port End                                                                                                    |           |
| Routing            | TOD                                                                                                    |           |
| DNS                |                                                                                                    |           |
| DSL                | TCP V                                                                                                    |           |
| 3G Key             |                                                                                                    |           |
| UPnP               | TCP 🗸                                                                                                    |           |
| DNS Proxy          |                                                                                                    |           |
| Print Server       |                                                                                                    |           |
| Storage Service    |                                                                                                    |           |
| Interface Grouping |                                                                                                    |           |
| Certificate        | TCP 💌                                                                                                    |           |
| Multicast          |                                                                                                    |           |
| Wireless           |                                                                                                    |           |
| Diagnostics        |                                                                                                    |           |
| Management         |                                                                                                    |           |
|                    | TCP                                                                                                    |           |
|                    |                                                                                                    |           |
|                    |                                                                                                    |           |
|                    | TCP -                                                                                                    |           |
|                    |                                                                                                    |           |
|                    | TCP •                                                                                                    |           |
|                    |                                                                                                    |           |

Apply/Save

# CÓMO ACTUALIZAR EL FIRMWARE

Sigue los siguientes pasos para actualizar el firmware del dispositivo:

- Obtén un archivo de imagen del software actualizado por parte de su ISP.
- Abre el explorador web y conéctate a <u>http://192.168.1.1/main.html</u>
- Introduce el usuario y la contraseña (por defecto ambos son "1234").
- Selecciona del menú de la izquierda el apartado "Management >> Update Software" (ver imagen 4).
- Introduce la ruta de ubicación del archivo de imagen en la casilla "Software File Name" o haz clic en "Browse..." para buscar el archivo.
- Haz clic en "Update Software" cuando hayas cargado el nuevo archivo de imagen. El proceso de carga puede tardar unos 2 minutos en completarse, tras el cual el router se reiniciará.

#### IMAGEN 4. Panel "Tools – Update Software"

| ADB             |                                                                                                    |                                     |                                                          |
|-----------------|----------------------------------------------------------------------------------------------------|-------------------------------------|----------------------------------------------------------|
|                 | Tools Update Software                                                                                                    |                                     |                                                          |
|                 | Step 1: Obtain an updated so                                                                                                    | tware image file from your ISP.     |                                                          |
|                 | Step 2: Enter the path to the                                                                                                    | mage file location in the box below | w or click the "Browse" button to locate the image file. |
| Device Info     |                                                                                                    |                                     |                                                          |
| Advanced Setup  | Step 3: Click the "Update Soft                                                                                                    | ware" button once to upload the n   | ew image file.                                           |
| Wireless        | and a second second sec | the second second second second     |                                                          |
| Diagnostics     | NOTE: The undate process tak                                                                                                    | as about 7 minutes to complete a    | nd your Broadband Pouter will rehoot                     |
| Management      | HOTE. The opdate process tak                                                                                                    | es obout a minutes to complete, a   | na your arouadana noacer mir reboot.                     |
| Settings        |                                                                                                    |                                     |                                                          |
| System Log      | Software File Name:                                                                                                    | Browse                              |                                                          |
| Security Log    |                                                                                                    |                                     |                                                          |
| TR-069 Client   |                                                                                                    |                                     | Lindata Coffusiara                                       |
| Internet Time   |                                                                                                    |                                     | update surrivare                                         |
| Access Control  |                                                                                                    |                                     |                                                          |
| Update Software |                                                                                                    |                                     |                                                          |
| Reboot          |                                                                                                    |                                     |                                                          |
|                 |                                                                                                    |                                     |                                                          |
|                 |                                                                                                    |                                     |                                                          |

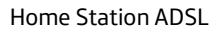

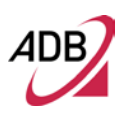

CONFIGURACIÓN MONOPUESTO (SIN NAT) DINÁMICO

> Con la configuración monopuesto dinámico tu PC estará conectado directamente a Internet, puesto que las reglas NAT no serán aplicadas (ver imagen 5). Se recomienda encarecidamente hacer uso de protecciones de seguridad de red como un cortafuegos (firewall), antivirus, etc. en el PC.

### IMAGEN 5. Configuración monopuesto dinámico

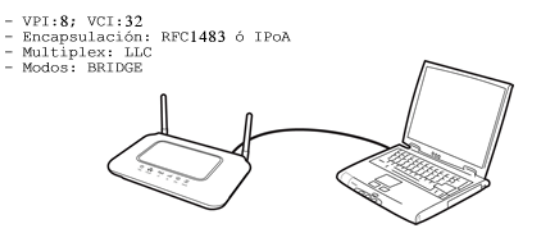

PPPoE client: usuario = adslppp@telefonicanetpa PWD = adslppp

Para esta configuración es necesario configurar las interfaces ATM y WAN conforme a los pasos indicados a continuación:

- Abre el explorador web y conéctate a <a href="http://192.168.1.1/main.html">http://192.168.1.1/main.html</a>
- Introduce el usuario y la contraseña (por defecto ambos "1234").
- Selecciona del menú izquierdo el apartado "Advanced Setup >>WAN Service". Elimina los servicios existentes. Para ello marca en todas la casilla "Remove" y pulsa el botón "Remove".
- Selecciona del menú izquierdo el apartado "Advanced Setup >> Layer2 Interface >> ATM Interface" (ver imagen 6).

#### IMAGEN 6. Panel "ATM Interface"

| 4DB                                  |           |     |         |              |          |                             |                                   |                          |                         |                 |                     |        |
|--------------------------------------|-----------|-----|---------|--------------|----------|-----------------------------|-----------------------------------|--------------------------|-------------------------|-----------------|---------------------|--------|
|                                      |           |     |         |              | Choose A | <b>DSL AT</b><br>.dd, or Re | M Interface Co<br>move to configu | <b>nfigur</b><br>are DSL | ation<br>ATM interface: |                 |                     |        |
|                                      | Interface | ¥pi | Vci Lat | )SL<br>tency | Category | Link<br>Type                | Connection<br>Mode                | IP<br>Oo\$               | Scheduler<br>Ala        | Queue<br>Weight | Group<br>Precedence | Remove |
| Device Info                          |           |     | 1.272   |              |          |                             |                                   |                          |                         |                 |                     |        |
| Advanced Setup                       |           |     |         |              |          | 0                           | Add Dame                          |                          |                         |                 |                     |        |
| Layer2 Interface                     |           |     |         |              |          | L                           | Add Kemo                          | ne l                     |                         |                 |                     |        |
| ATM Interface                        |           |     |         |              |          |                             |                                   |                          |                         |                 |                     |        |
| WAN Service                          |           |     |         |              |          |                             |                                   |                          |                         |                 |                     |        |
| LAN                                  |           |     |         |              |          |                             |                                   |                          |                         |                 |                     |        |
| NAT                                  |           |     |         |              |          |                             |                                   |                          |                         |                 |                     |        |
| Security                             |           |     |         |              |          |                             |                                   |                          |                         |                 |                     |        |
| Parental Control                     |           |     |         |              |          |                             |                                   |                          |                         |                 |                     |        |
| Quality of Service                   |           |     |         |              |          |                             |                                   |                          |                         |                 |                     |        |
| Routing                              |           |     |         |              |          |                             |                                   |                          |                         |                 |                     |        |
| DNS                                  |           |     |         |              |          |                             |                                   |                          |                         |                 |                     |        |
| DSL                                  |           |     |         |              |          |                             |                                   |                          |                         |                 |                     |        |
| 3G Key                               |           |     |         |              |          |                             |                                   |                          |                         |                 |                     |        |
| UPnP                                 |           |     |         |              |          |                             |                                   |                          |                         |                 |                     |        |
| DNS Proxy                            |           |     |         |              |          |                             |                                   |                          |                         |                 |                     |        |
| Print Server                         |           |     |         |              |          |                             |                                   |                          |                         |                 |                     |        |
| Storage Service                      |           |     |         |              |          |                             |                                   |                          |                         |                 |                     |        |
| Interface Grouping                   |           |     |         |              |          |                             |                                   |                          |                         |                 |                     |        |
| Certificate                          |           |     |         |              |          |                             |                                   |                          |                         |                 |                     |        |
|                                      |           |     |         |              |          |                             |                                   |                          |                         |                 |                     |        |
| Multicast                            |           |     |         |              |          |                             |                                   |                          |                         |                 |                     |        |
| Multicast<br>Iireless                |           |     |         |              |          |                             |                                   |                          |                         |                 |                     |        |
| Multicast<br>Vireless<br>Viagnostics |           |     |         |              |          |                             |                                   |                          |                         |                 |                     |        |

- Elimina las interfaces existentes. Para ello marca en todas la casilla "Remove" y pulsa el botón "Remove".
- Pulsa "Add" para crear una nueva interfaz con los datos siguientes (ver imagen 7):
  - o VPI = 8
  - o VCI = 32
  - Select DSL Latency = Path0
  - Select DSL Link Type = EoA
  - Encapsulation Mode = LLC/SNAP-Bridging
  - Service Category = UBR Without PCR
  - Select IP QoS Scheduler Algorithm = Strict Priority
- Pulsa la tecla "Apply/Save".
- La página "DSL ATM Interface Configuration" mostrará todos los interfaces ATM disponibles.

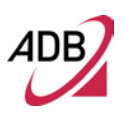

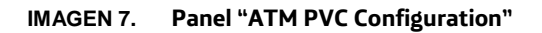

| ADB                |                                                                                                    |   |
|--------------------|----------------------------------------------------------------------------------------------------|---|
|                    |                                                                                                    | ^ |
|                    | ATM PVC Configuration<br>This screen allows you to configure an ATM PVC identifier (VPI and VCI), select DSL latency, select a service categoryS. Otherwise choose an existing interface by<br>selecting the checkbox to enable it. |   |
|                    | VPT: [0-255] 8                                                                                                    |   |
| Device Info        | and for each                                                                                                    |   |
| Advanced Setun     | VCI: [32-65535] 32                                                                                                    |   |
| Laver2 Interface   |                                                                                                    |   |
| ATM Interface      | Select DSL Latency                                                                                                    |   |
| WAN Service        | V parto                                                                                                    |   |
| LAN                |                                                                                                    |   |
| NAT                | Path1                                                                                                    |   |
| Security           |                                                                                                    |   |
| Parental Control   | Select DSL Link Type (EoA is for PPPoE, IPoE, and Bridge.)                                                                                                    |   |
| Quality of Service |                                                                                                    |   |
| Routing            | O pppoa                                                                                                    |   |
| DNS                | O TEDA                                                                                                    |   |
| DSL                |                                                                                                    |   |
| 3G Key             | Encapsulation Mode: LLC/SNAP-BRIDGING                                                                                                    |   |
| UPnP               |                                                                                                    |   |
| DNS Proxy          | Service Calegory: UBB Without PCB                                                                                                    |   |
| Print Server       |                                                                                                    |   |
| Storage Service    | Select IP QoS Scheduler Algorithm                                                                                                    |   |
| Interface Grouping | Strict Priority                                                                                                    |   |
| Certificate        | Precedence of the default queue: 8 (lowest)                                                                                                    |   |
| Multicast          | Weighted Fair Queuing                                                                                                    |   |
| Wireless           | Weight Value of the default queue: [1-63]                                                                                                    |   |
| Diagnostics        | NTAAL Grand Durandaria                                                                                                    |   |
| Management         |                                                                                                    |   |
|                    |                                                                                                    |   |
|                    | Back Apply/Save                                                                                                    | ~ |

 En el menú izquierdo selecciona "Advanced Setup >> WAN Service" (ver imagen 8)

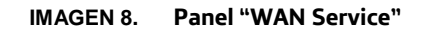

| 4DB                |                                                                                  |
|--------------------|----------------------------------------------------------------------------------|
|                    | Wide Area Notwork (WAN) Service Solun                                            |
|                    |                                                                                  |
|                    | Choose Add, Remove or Edit to configure a WAN service over a selected interface. |
|                    | Interface Description Type Igmp NAT Firewall Remove Edit                         |
| levice Info        |                                                                                  |
| dvanced Setup      |                                                                                  |
| Layer2 Interface   | Add Remove                                                                       |
| ATM Interface      |                                                                                  |
| WAN Service        |                                                                                  |
| LAN                |                                                                                  |
| NAT                |                                                                                  |
| Security           |                                                                                  |
| Parental Control   |                                                                                  |
| Quality of Service |                                                                                  |
| Routing            |                                                                                  |
| DNS                |                                                                                  |
| DSL                |                                                                                  |
| 3G Key             |                                                                                  |
| UPnP               |                                                                                  |
| DNS Proxy          |                                                                                  |
| Print Server       |                                                                                  |
| Storage Service    |                                                                                  |
| Interface Grouping |                                                                                  |
| Certificate        |                                                                                  |
| Multicast          |                                                                                  |
| lireless           |                                                                                  |
| iagnostics         |                                                                                  |
| lanagement         |                                                                                  |

- En el panel "Wide Area Network (WAN) Service Setup", por favor selecciona el botón "Add".
- En la "WAN Service Interface Configuration" por favor selecciona "Layer2 Interface" disponible para este servicio dentro del menú de la izquierda y luego pulsa el botón "Next".
- En el panel "WAN Service Configuration" mostrado (ver imagen 9):
  - o Select WAN Service Type: Bridging
  - Enter Service description: PVC: 8/32
- Pulsa la tecla "Next".
- Comprueba las configuraciones como se muestran en la imagen 10 y pulsa "Apply/Save".

#### IMAGEN 9. Panel "WAN Service Configuration"

| ADB                |                                        |
|--------------------|----------------------------------------|
|                    | WAN Service Configuration              |
|                    | Select WAN service type:               |
|                    | PPP over Ethernet (PPPoE)              |
|                    | IP over Ethernet                       |
| Device Info        | Ø Bridging                             |
| Advanced Setup     |                                        |
| Layer2 Interface   | False Samilar Descriptions (DV/C: 9/33 |
| ATM Interface      | Enter Service Description: PVC: 6/32   |
| WAN Service        |                                        |
| LAN                | Back Next                              |
| NAT                |                                        |
| Security           |                                        |
| Parental Control   |                                        |
| Quality of Service |                                        |
| Routing            |                                        |
| DNS                |                                        |
| DSL                |                                        |
| 3G Key             |                                        |
| UPnP               |                                        |
| DNS Proxy          |                                        |
|                    |                                        |

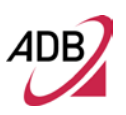

# IMAGEN 10. Panel "WAN Setup - Summary"

| ADB                                     |                                        |                     |                                                          |
|-----------------------------------------|----------------------------------------|---------------------|----------------------------------------------------------|
|                                         | WAN Setup - Summa                      | ary                 | the religner numbed he was ICD                           |
|                                         | Connection Type:                       | Bridge              | are seconds provided by your 15P.                        |
| - 10 - 10 - 10 - 10 - 10 - 10 - 10 - 10 | Connection Type.                       | bridge              |                                                          |
| Device Info                             | NAT:                                   | Disabled            |                                                          |
| Advanced Setup                          | Full Cone NAT:                         | Disabled            |                                                          |
| Layer2 Interface                        | Einomally                              | Dirabled            |                                                          |
| ATM Interface                           | Thewait                                | Disabled            |                                                          |
| WAN Service                             | IGMP Multicast:                        | Not Applicable      |                                                          |
| LAN                                     | Quality Of Service:                    | Enabled             |                                                          |
| NAT                                     |                                        |                     |                                                          |
| Security                                | Click "Apply/Save" to                  | have this interface | to be effective. Click "Back" to make any modifications. |
| Parental Control                        | and the Carden Schuld Microsoft United |                     | Back Apply/Save                                          |
| Quality of Service                      | 2                                      |                     |                                                          |
| Routing                                 |                                        |                     |                                                          |
| DNS                                     |                                        |                     |                                                          |
| DSL                                     | 1                                      |                     |                                                          |
| 3G Key                                  |                                        |                     |                                                          |

- En el menú izquierdo selecciona el apartado "Advanced Setup >> LAN" (ver imagen 11).
- Verifica que dispones de una interfaz con los datos siguientes (ver imagen 11):
  - o Groupname: Default
  - o IP Address: 192.168.1.1
  - o Subnet Mask: 255.255.255.0
  - o "Enable IGMP Snooping" NO seleccionado
  - o "Enable LAN side firewall" NO seleccionado

| IMAGEN 11. | Panel ' | "LAN | Setup" |
|------------|---------|------|--------|
|------------|---------|------|--------|

| ADB                |                        |                                                                |           |
|--------------------|------------------------|----------------------------------------------------------------|-----------|
|                    | Local Area Network (   | AN) Setup                                                      |           |
|                    | Configure the Broadbar | Router IP Address and Subnet Mask for LAN interface. GroupName | Default 💙 |
|                    | IP Address:            | 192.168.1.1                                                    |           |
| Device Info        | Subnet Mask:           | 255.255.255.0                                                  |           |
| Advanced Setup     |                        |                                                                |           |
| Layer2 Interface   | Enable IGMP Snor       | ing                                                            |           |
| ATM Interface      |                        |                                                                |           |
| WAN Service        |                        |                                                                |           |
| LAN                |                        |                                                                |           |
| NAT                |                        |                                                                |           |
| Security           | Enable   Abl side 6    |                                                                |           |
| Parental Control   | Enable LARI side in    | 50 SH                                                          |           |
| Quality of Service |                        |                                                                |           |
| Routing            |                        |                                                                |           |

Puesto que el router está configurado en modalidad Bridge, para conectarte a Internet debes instalar un cliente PPPoE en tu PC.

Puedes seguir los siguientes pasos, por ejemplo, para Windows 7 usando el cliente PPPoE predeterminado:

• Abre el "Centro de redes y recursos compartidos":

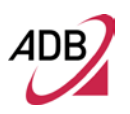

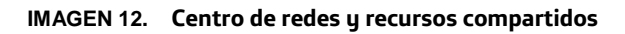

| 🕞 🕞 🛛 🔽 🕨 Panel de control 🛛                                                                                                    | <ul> <li>Redes e Internet          <ul> <li>Centro de redes y recursos compartidos</li> <li>Buscar en el Panel de con</li> </ul> </li> </ul>                                                                                                    | trol 🔎 |
|----------------------------------------------------------------------------------------------------|----------------------------------------------------------------------------------------------------|--------|
| Ventana principal del Panel de<br>control<br>Cambiar configuración del<br>adaptador<br>Cambiar configuración de uso<br>compartido avanzado | Ver información básica de la red y configurar conexiones           Image: Conectarse a una red   Ver mapa completo Ver las redes activas           Ver las redes activas   Conectarse a una red No está conectado a ninguna red.                                                                                                    | 0      |
|                                                                                                    | Cambiar la configuración de red Configurar una nueva conexión o red Configurar una conexión inalámbrica, de banda ancha, de acceso telefónico, ad hoc o VPN; o bien configurar un enrutador o punto de acceso. Conectarse a una red Conectarse o volver a conectarse a una conexión de red inalámbrica, cableada, de acceso telefónico o VPN. Elegir grupo en el hogar y opciones de uso compartido Obtener acceso a archivos e impresoras ubicados en otros equipos de la red o cambiar la configurar una compartido |        |
| Vea también<br>Firewall de Windows<br>Grupo Hogar<br>Opciones de Internet                                                                  | Soluciónar problemas<br>Diagnosticar y reparar problemas de red u obtener información de solución de problemas.                                                                                                    |        |

• Pulsa en *Configurar una nueva conexión o red*, selecciona *Conectarse a Internet* y pulsa *Siguiente*.

#### IMAGEN 13. Configurar una conexión o red

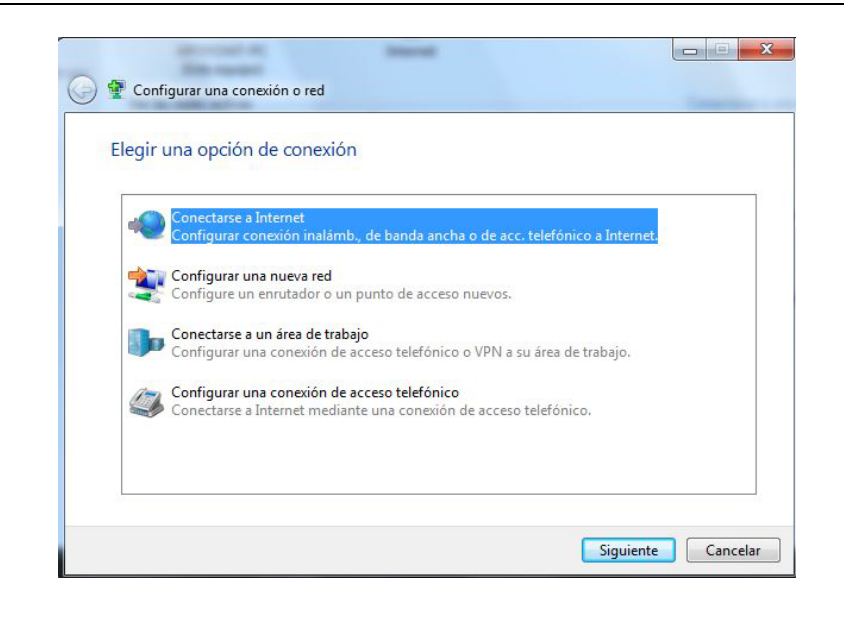

• Seleccionaa Banda ancha (PPPoE)

IMAGEN 14. Banda ancha (PPPoE)

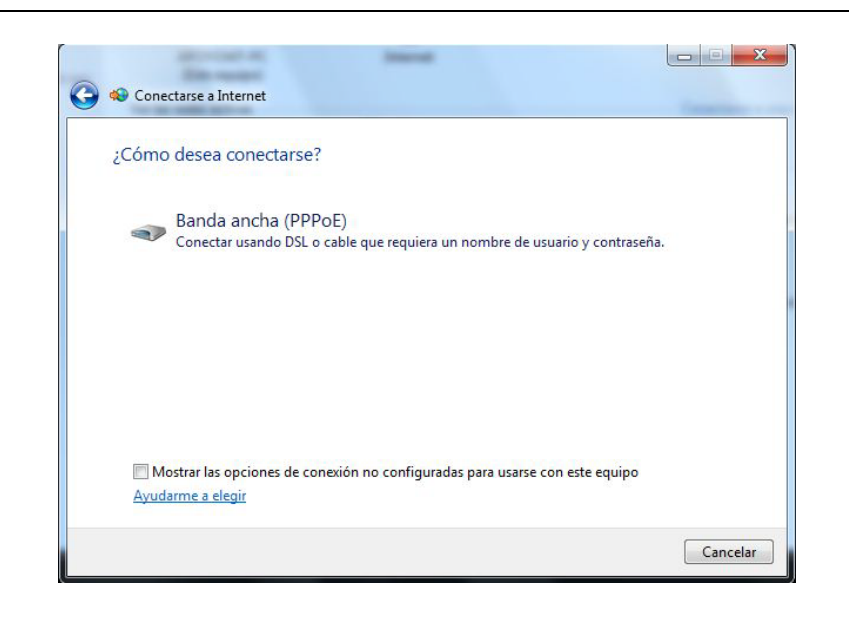

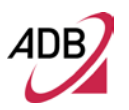

# IMAGEN 15. Configuración PPPoE

| Escriba la informació               | n de su proveedor de acceso a Int             | ernet (ISP).     |
|-------------------------------------|-----------------------------------------------|------------------|
| Nombre de usuario:                  | adslppp@telefónicanetpa                       |                  |
| Contraseña:                         | adslppp                                       |                  |
|                                     | Mostrar caracteres                            |                  |
|                                     | 🔲 Recordar esta contraseña                    |                  |
| Nombre de conexión:                 | Conexión de banda ancha                       |                  |
| 🛞 🥅 Permitir que otras r            | personas usen esta conexión                   |                  |
| Esta opción permito<br>este equipo. | e el uso de esta conexión para cualquier pers | ona con acceso a |
| 100                                 |                                               |                  |

- Especifica el mombre de usuario y la contraseña para la conexión PPPoE ("adslppp@telefonicanetpa" y "adslppp" respectivamente), y pulsa "Conectar".
  - Una vez creada la conexión PPPoE, la próxima vez que desees conectarte sólo deberás seleccionar la conexión que has creado en la lista "Conectarse a una red".

# IMAGEN 16. Conectando

| Conectándos | se a Conexión d | e banda ancha.     |                  |  |
|-------------|-----------------|--------------------|------------------|--|
|             | <b>4</b> –      |                    |                  |  |
|             | Conectándo      | se a través de WAN | Miniport (PPPOE) |  |
|             |                 |                    |                  |  |
|             |                 |                    |                  |  |
|             |                 |                    |                  |  |

### IMAGEN 17. Conexión lista

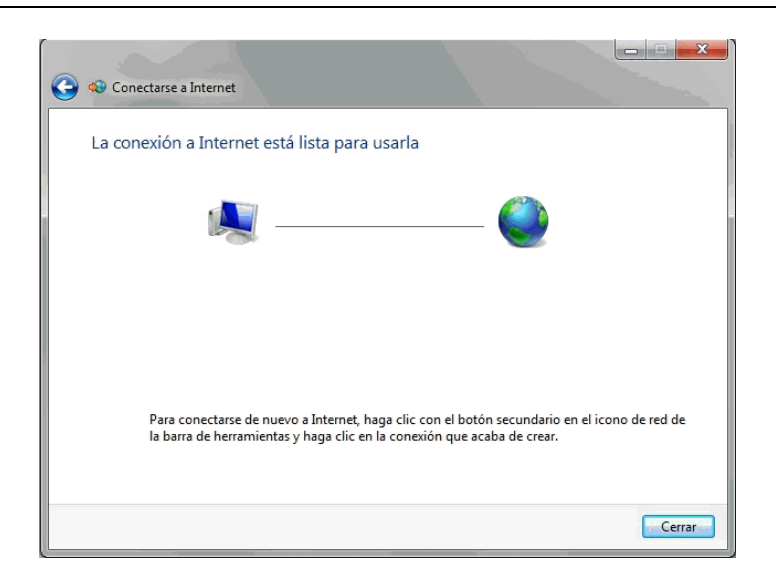

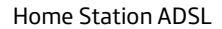

#### CONFICURACIÓN MULTIPUESTO (CON NAT) DINÁMICO

Para configurar una línea dinámica ADSL con direccionamiento PPPoE con muchos PC, es necesario configurar las interfaces ATM, WAN y LAN conforme a los siguientes pasos (ver imagen 18):

- Abre el explorador Web y conéctete a <u>http://192.168.1.1/main.html</u>
- Introduce el usuario admin y la contraseña (por defecto ambos son "1234")
- Selecciona del menú izquierdo el apartado "Advanced Setup >>WAN Service". Elimina los servicios existentes. Para ello marca en todas la casilla "Remove" y pulsa el botón "Remove".
- Selecciona del menú izquierdo el apartado "Advanced Setup >> Layer2 Interface >> ATM Interface" (ver imagen 6).
- Elimina las interfaces existentes. Para ello marca en todas la casilla "Remove" y pulsa el botón "Remove".

#### IMAGEN 18. Entorno multipuesto dinámico

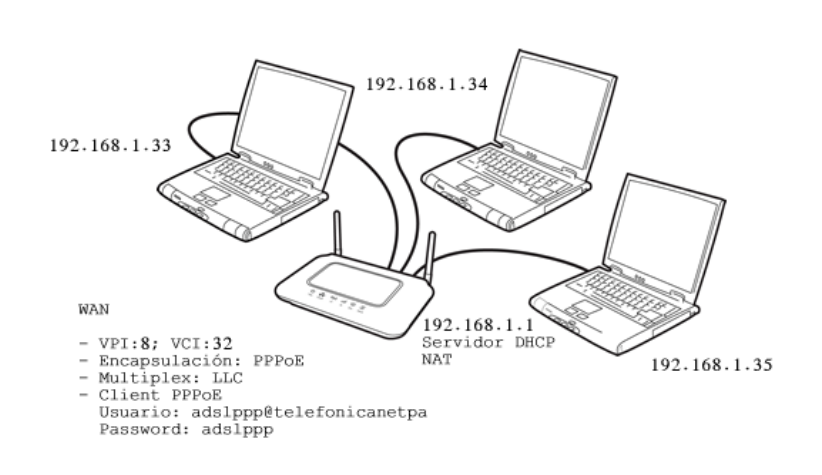

#### IMAGEN 19. Panel "ATM PVC Configuration"

| ADB                |                                                                                                    |
|--------------------|----------------------------------------------------------------------------------------------------|
|                    | ATM PVC Configuration<br>This screen allows you to configure an ATM PVC identifier (VPI and VCI), select DSL latency, select a service categoryS. Otherwise choose an existing interface by<br>selecting the checkbox to enable 8. |
| Device Info        | VPI: [0-255] 8                                                                                                    |
| Advanced Setup     | VCI: [32-65535] 32                                                                                                    |
| Laver2 Interface   |                                                                                                    |
| ATM Interface      | Salect DGL Latency                                                                                                    |
| WAN Service        |                                                                                                    |
| LAN                | ▶ Path0                                                                                                    |
| NAT                | Pabi                                                                                                    |
| Security           |                                                                                                    |
| Parental Control   | Select DSL Link Type (EoA is for PPPoE, IPOE, and Bridge.)                                                                                                    |
| Quality of Service | () Fod                                                                                                    |
| Routing            |                                                                                                    |
| DNS                | O PPPOR                                                                                                    |
| DSL                | O IPoA                                                                                                    |
| 36 Key             |                                                                                                    |
| UPnP               | Enceptulation Mode:                                                                                                    |
| DNS Proxy          |                                                                                                    |
| Print Server       | Service Category: UBR Without PCR                                                                                                    |
| Storage Service    |                                                                                                    |
| Interface Grouping | Select IP Qos Scheduler Algorithm                                                                                                    |
| Certificate        | Strict Priority                                                                                                    |
| Multicast          | Precedence or the default queue: s (lowest)                                                                                                    |
| Wireless           | V Weighted Fair Queuing                                                                                                    |
| Diagnostics        | Weight Value of the default queue: [1-63] 1                                                                                                    |
| Management         | MPAAL Group Precedence: 8 🛩                                                                                                    |

- Pulsa "Add" para crear una nueva interfaz con los datos siguientes:
  - o VPI = 8
  - o VCI = 32
  - Select DSLLatency = Path0
  - Select DSL Link Type: EoA
  - o Encapsulation Mode: LLC/SNAP-BRIDGING
  - Service Category: UBR without PCR
  - Select IP QoS Scheduler Algorithm: Strict Priority
- Pulsa la tecla "Apply/Save" para guardar los cambios.
- Selecciona del menú izquierdo el apartado "Advanced Setup >> WAN Service". Se mostrará el panel "WAN Service Setup". Por favor selecciona el botón "Add" para añadir un nuevo servicio WAN sobre un interfaz seleccionado.
- En el "WAN Service Interface Configuration", por favor selecciona "Layer2 Interface" disponible dentro del menú de la izquierda y luego pulsa el botón "Next".
- En el panel "WAN Service Configuration" mostrado, por favor verifica la siguiente configuración, también mostrada en la imagen 20:
  - Select WAN Service Type: PPPoE
  - o Enter Service Description: PVC: 8/32
- Pulsa la tecla "Next" para continuar

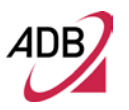

#### IMAGEN 20. Panel "WAN Service Configuration"

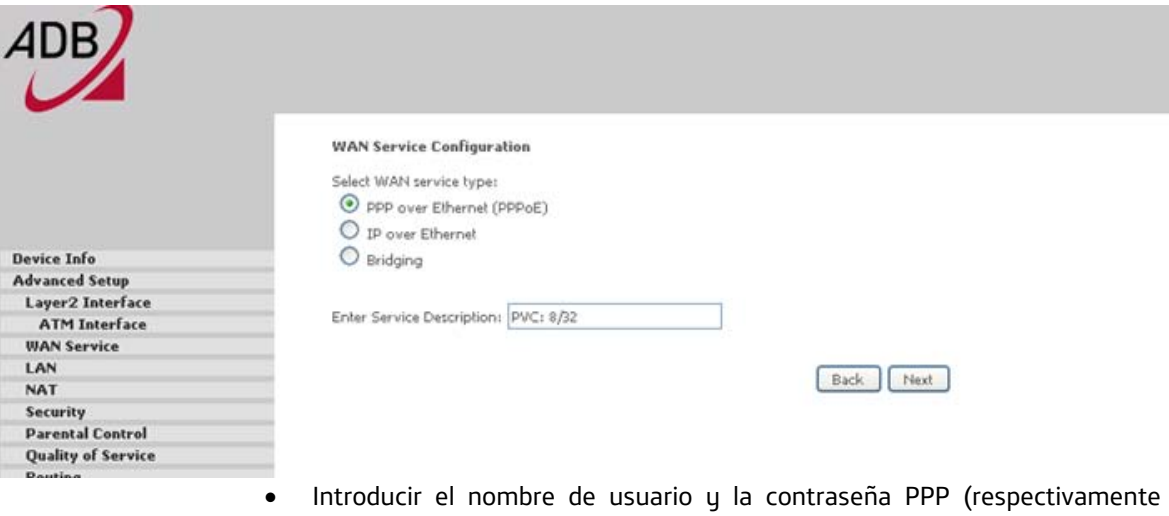

- Introducir el nombre de usuario y la contraseña PPP (respectivamente "adslppp@telefonicanetpa" y "adslppp"). Ningún otro campo o casilla ha de ser rellenado o seleccionado (ver Imagen 21).
- Pulsa la tecla "Next" para continuar

IMAGEN 21. Panel "PPP Username and Password"

| ADB                |                                                                                                    |
|--------------------|----------------------------------------------------------------------------------------------------|
|                    | PPP Username and Password<br>PPP usually requires that you have a user name and password to establish your connection. In the boxes below, enter the user name and password that your ISP<br>has provided to you. |
| Device Info        |                                                                                                    |
| Advanced Setun     | PPP Username: ppp@telefonicanetpa                                                                                                    |
| Laver2 Interface   | PPP Password:                                                                                                    |
| ATM Interface      | DDDAF Sarvice Name                                                                                                    |
| WAN Service        |                                                                                                    |
| LAN                | Authentication Method: AUTO                                                                                                    |
| NAT                |                                                                                                    |
| Security           | Enable Fullcone NAT                                                                                                    |
| Parental Control   |                                                                                                    |
| Quality of Service |                                                                                                    |
| Pouting            | Dial on demand (with idle timeout timer)                                                                                                    |
| DNS                |                                                                                                    |
| DSI                |                                                                                                    |
| 36 Key             |                                                                                                    |
| IIPoP              | PPP IP extension                                                                                                    |
| DNS Provy          |                                                                                                    |
| Drint Server       | Use Static IPv4 Address                                                                                                    |
| Storage Service    |                                                                                                    |
| Interface Grounian |                                                                                                    |

- En el panel "Routing Default Gateway" (ver Imagen 22), verifica que se dispone de la interfaz ppp0 en la casilla "Selected Default Gateway Interfaces".
- Pulsa la tecla "Next" para continuar.

# IMAGEN 22. Panel "Routing – Default Gateway"

| ADB                |                                                                                          |                                                                                                    |
|--------------------|------------------------------------------------------------------------------------------|----------------------------------------------------------------------------------------------------|
|                    | Pauline - Default Gateman                                                                |                                                                                                    |
|                    | Kouting - Derault Gateway                                                                |                                                                                                    |
|                    | Default gateway interface list can have m<br>the higest and the last one the lowest pric | ulliple WAN interfaces served as system default gateways but only one will be used according to the priority with the first being<br>only if the WAN interface is connected. Priority order can be changed by removing all and adding them back in again. |
| Device Info        |                                                                                          |                                                                                                    |
| Advanced Setup     | Selected Default Gateway                                                                 | Available Routed WAN                                                                                                    |
| Laver2 Interface   | Interfaces                                                                               | Anteriales                                                                                                    |
| ATM Interface      | 0000                                                                                     | ~                                                                                                    |
| WAN Service        | hhh.                                                                                     |                                                                                                    |
| LAN                |                                                                                          |                                                                                                    |
| NAT                |                                                                                          | 5                                                                                                    |
| Security           | ->                                                                                       |                                                                                                    |
| Parental Control   |                                                                                          |                                                                                                    |
| Quality of Service |                                                                                          |                                                                                                    |
| Routing            |                                                                                          | 1                                                                                                    |
| DNS                |                                                                                          |                                                                                                    |
| DSL                |                                                                                          |                                                                                                    |
| 3G Key             | × .                                                                                      | ×                                                                                                    |
| UPnP               |                                                                                          |                                                                                                    |
| DNS Proxy          |                                                                                          |                                                                                                    |
| Print Server       |                                                                                          |                                                                                                    |
| Storage Service    |                                                                                          |                                                                                                    |
| Interface Grouping |                                                                                          |                                                                                                    |
| Certificate        |                                                                                          |                                                                                                    |
| Multicast          |                                                                                          |                                                                                                    |
| Wireless           |                                                                                          |                                                                                                    |
| Diagnostics        |                                                                                          | Back Mexi                                                                                                    |
| Management         |                                                                                          |                                                                                                    |

- En el panel "DNS Server Configuration" verifica que está seleccionada la opción "Select DNS Server Interface from available WAN interfaces" y que la interfaz ppp0 está segura como se muestra en la figura 23,
- Pulsa la tecla "Next" para continuar.

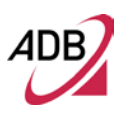

# IMAGEN 23. Panel "DNS Server Configuration"

| ADB                |                                                                                                    |
|--------------------|----------------------------------------------------------------------------------------------------|
|                    | DNS Server Configuration                                                                                                    |
|                    |                                                                                                    |
|                    | Select DNS Server Interface from available WAN interfaces OR enter static DNS server ID addresses for the system. In ATM mode, if only a single PVC with IDeA or<br>static IDeG protocol is configured, Static DNS server ID addresses must be entered.<br>DNS Server Interfaces can have multiple WAN interfaces served as system dns servers but only one will be used according to the priority with the first being the<br>highest and the last one the lowest priority if the WAN interface is served as. Priority order can be changed by removing all and adding them back in again. |
| Device Info        |                                                                                                    |
| Advanced Setup     |                                                                                                    |
| Layer2 Interface   | <ul> <li>Select DNS Server Interface from available WAN interfaces:</li> </ul>                                                                                                    |
| ATM Interface      | Selected DNS Server Interfaces Available WAN Interfaces                                                                                                    |
| WAN Service        |                                                                                                    |
| LAN                |                                                                                                    |
| NAT                | pppu                                                                                                    |
| Security           |                                                                                                    |
| Parental Control   |                                                                                                    |
| Quality of Service |                                                                                                    |
| Routing            |                                                                                                    |
| DNS                | e-                                                                                                    |
| DSL                |                                                                                                    |
| 3G Key             |                                                                                                    |
| UPnP               | 3                                                                                                    |
| DNS Proxy          |                                                                                                    |
| Print Server       |                                                                                                    |
| Storage Service    | Use the following Static DNS IP address:                                                                                                    |
| Interface Grouping | Primary DNS server:                                                                                                    |
| Certificate        | Second up DNS second                                                                                                    |
| Multicast          | and many one an entit                                                                                                    |
| Wireless           |                                                                                                    |
| Diagnostics        |                                                                                                    |

En el panel "WAN Setup Summary" (ver imagen 24) verifica que:

- Connection type = PPPoE
- NAT = Enabled

•

- Full Cone NAT = Disabled
- Firewall = Enabled
- o IGP Multicast = Disabled
- Quality of Service = Disabled
- Pulsa la tecla "Apply/Save" para hacer que esta interfaz sea efectiva.

IMAGEN 24. Panel "WAN Setup – Summary"

| ADB                |                                                                                                    |              |              |              |              |               |                   |     |
|--------------------|----------------------------------------------------------------------------------------------------|--------------|--------------|--------------|--------------|---------------|-------------------|-----|
|                    | WAN Setup - Summa                                                                                               | ry           |              |              |              |               |                   |     |
|                    | Make sure that the sett                                                                                         | ings below   | match the    | settings pr  | ovided by    | your ISP.     |                   |     |
|                    | Connection Type:                                                                                                | PPPoE        |              |              |              |               |                   |     |
| Device Info        | NAT:                                                                                                    | Enabled      |              |              |              |               |                   |     |
| Advanced Setup     | Full Cone NAT:                                                                                                  | Disabled     |              |              |              |               |                   |     |
| Laver2 Interface   |                                                                                                    | a iiiii      |              |              |              |               |                   |     |
| ATM Interface      | Firewall:                                                                                                    | Enabled      |              |              |              |               |                   |     |
| WAN Service        | IGMP Multicast:                                                                                                 | Disabled     |              |              |              |               |                   |     |
| LAN                | Quality OF Service:                                                                                             | Enabled      |              |              |              |               |                   |     |
| NAT                |                                                                                                    |              | ł.           |              |              |               |                   |     |
| Security           | Click "Apply/Save" to                                                                                           | have this in | terface to F | be effective | e. Click "Ba | ck" to make a | ny modifications. | í., |
| Parental Control   | 1999 - 1999 - 1999 - 1999 - 1999 - 1999 - 1999 - 1999 - 1999 - 1999 - 1999 - 1999 - 1999 - 1999 - 1999 - 1999 - |              |              |              |              | Back          | Apply/Save        | ]   |
| Quality of Service |                                                                                                    |              |              |              |              |               |                   |     |
| Routing            |                                                                                                    |              |              |              |              |               |                   |     |
| DNS                |                                                                                                    |              |              |              |              |               |                   |     |
| DSL                |                                                                                                    |              |              |              |              |               |                   |     |
| 3G Key             |                                                                                                    |              |              |              |              |               |                   |     |
| UPnP               |                                                                                                    |              |              |              |              |               |                   |     |

En el panel LAN accede a través de "Advanced Setup > LAN" y verifica que sus configuraciones corresponden a lo mostrado en la imagen 25:

o GroupName: Default

•

- o IP Address: 192.168.1.1
- o Subnet Mask: 255.255.255.0
- "Enable IGMP Snooping" NO seleccionado
- o "Enable LAN side firewall" NO seleccionado
- "Enable DHCP Server" seleccionado:
  - Start IP Address: 192.168.1.2
  - End IP Address: 192.168.1.254
  - Leased Time (hour): 24
- No seleccione la casilla "Configure the second IP Address and Subnet Mask for LAN interface"
- Pulsa la tecla "Apply/Save" para guardar cambios.

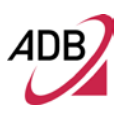

| IMAGEN 25. | Panel "LAN | l Setup" |
|------------|------------|----------|
|------------|------------|----------|

| 4DB                |                        |                         |                                                       |
|--------------------|------------------------|-------------------------|-------------------------------------------------------|
|                    |                        |                         |                                                       |
|                    | Local Area Network     | (LAN) Setup             |                                                       |
|                    | Configure the Broadbar | nd Router IP Address ar | nd Subnet Mask for LAN interface. GroupName Default 🗹 |
|                    | IP Address:            | 192.168.1.1             |                                                       |
| Device Info        | Subnet Mask:           | 255.255.255.0           |                                                       |
| Advanced Setup     |                        |                         |                                                       |
| Layer2 Interface   | Enable IGMP Sno        | oping                   |                                                       |
| ATM Interface      |                        | obu ið                  |                                                       |
| WAN Service        |                        |                         |                                                       |
| LAN                |                        |                         |                                                       |
| NAT                |                        |                         |                                                       |
| Security           | Carble LANI et al      | Income                  |                                                       |
| Parental Control   | Enable Look 20en       | reveau                  |                                                       |
| Quality of Service |                        | Nik-s                   |                                                       |
| Routing            | O Disable DHCP Ser     | ver                     |                                                       |
| DNS                | Enable DHCP Ser        | ver                     |                                                       |
| DSL                | Start IP Address:      | 192.168.1.2             |                                                       |
| 3G Key             | End IP Address:        | 192.168.1.254           |                                                       |
| UPnP               | Leased Time (hour      | ): 24                   |                                                       |
| DNS Proxy          | Static IP Lease List:  | (A maximum 32 entries   | can be configured)                                    |
| Print Server       |                        |                         |                                                       |
| Storage Service    | MAC Address I          | P Address Remove        |                                                       |
| Interface Grouping | 00-14-6P-66-40-69 1    | 2 160 1 164             |                                                       |
| Certificate        | 001 #A1661661A0166 1   | 100111294               |                                                       |
| Multicast          | Add Entries            | Remove Entries          |                                                       |
| Wireless           |                        |                         |                                                       |
| Diagnostics        |                        |                         |                                                       |
| Management         |                        |                         |                                                       |

# CONFIGURACIONES MONOPUESTO Y MULTIPUESTO ESTÁTICO

Para líneas ADSL con direccionamiento estático, las configuraciones monopuesto y multipuesto son iguales a las descritas para el caso dinámico <u>salvo que dispongas</u> <u>de una línea ADSL con encapsulación RFC1483</u>. En ese caso se recomienda usar el Agente de configuración incluido en el CD.

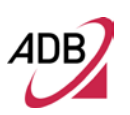

# CÓMO CONFIGURAR EL ACCESO LAN

Para configurar la interfaz LAN hay que seguir los siguientes pasos:

- Abre el explorador eeb y conéctate a <u>http://192.168.1.1/main.html</u>
- Introduce el usuario y la contraseña (por defecto ambos son "1234").
- Selecciona del menú de la izquierda el apartado "Advanced Setup >> LAN" (ver imagen 26)
- Configura los siguientes campos con los datos de tu red:
  - o GroupName: Default
  - o IP Address: 192.168.1.1
  - o Subnet Mask: 255.255.255.0
  - "Enable IGMP Snooping" NO seleccionado
  - o "Enable LAN side Firewall" NO seleccionado
  - "Enable DHCP Server" seleccionado:
    - Start IP Address: 192.168.1.33
    - End IP Address: 192.168.1.199
    - Leased Time (hour): 24
  - Configure the second IP Address and Subnet Mask for LAN interface:
    - IP Address: 192.168.249.1
    - Subnet Mask: 255.255.255.252
- Haz clic en "Apply/Save" para hacer efectiva esta interfaz

| ADB                |                                                                                                    |
|--------------------|----------------------------------------------------------------------------------------------------|
|                    | Local Area Network (LAN) Setup Configure the Broadband Router IP Address and Subnet Mask for LAN interface. GroupName Default                         |
|                    | IP Address: 192.168.1.1                                                                                                    |
|                    | Subnet Mask: 255.255.255.0                                                                                                    |
| Device Info        |                                                                                                    |
| Advanced Setup     | Enable IGMP Snooping                                                                                                    |
| Layer2 Interface   |                                                                                                    |
| WAN Service        |                                                                                                    |
| LAN                |                                                                                                    |
| NAT                |                                                                                                    |
| Security           | Enable I AN side frowall                                                                                                    |
| Parental Control   | El chable LAK sue inevan                                                                                                    |
| Quality of Service | C Direkte DVCD Conver                                                                                                    |
| Routing            | Disable brick Server                                                                                                    |
| DNS                | Enable DHCP Server                                                                                                    |
| DSL                | Start IP Address: 192.168.1.33                                                                                                    |
| 3G Key             | End IP Address: 192.168.1.199                                                                                                    |
| UPnP               | Leased Time (hour): 24                                                                                                    |
| DNS Proxy          | Static IP Lease List: (A maximum 32 entries can be configured)                                                                                        |
| Print Server       | MAC Address ID Address Remove                                                                                                    |
| Storage Service    |                                                                                                    |
| Interface Grouping | 00:18:8B:C5:F8:38 192.168.1.73                                                                                                    |
| Certificate        |                                                                                                    |
| Multicast          | 00:1E:33:26:81:B3 192.168.1.159                                                                                                    |
| Wireless           | Add Entries Remove Entries                                                                                                    |
| Diagnostics        |                                                                                                    |
| Management         |                                                                                                    |
|                    | Configure the second IP Address and Subnet Mask for LAN interface         IP Address:       192.168.249.1         Subnet Mask :       255.255.255.252 |
|                    | Anniellaur                                                                                                    |

Apply/Save

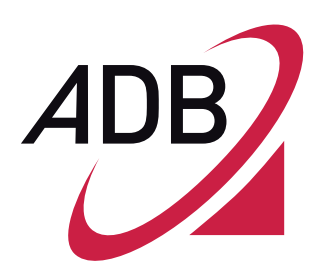

ADB Broadband S.p.A Viale Sarca 222 20126 Milano

http://broadband.adbglobal.com

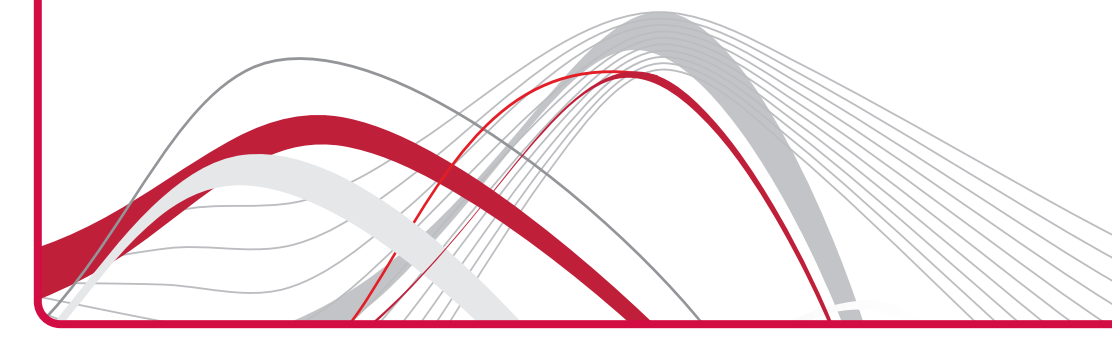